# **MENTOR – 9.CONTABILE**

- ➡ Note contabile diverse
- Planul de conturi principal
- Sabloane note contabile diverse
- Sabloane inregistrari contabile
- Asociati in participatiune
- Verificare coduri fiscale pe documente

### Note contabile diverse

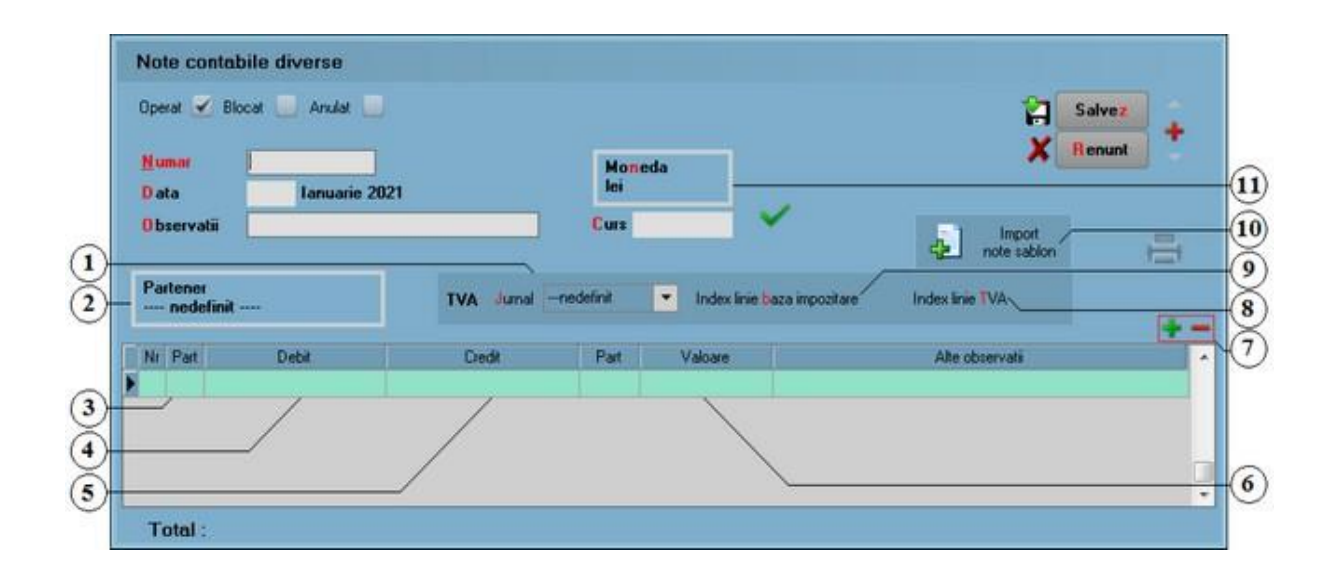

1. Jurnal

sus 🕭

Optiunea selectataindica jurnalul (de vanzari sau cumparari) si coloaneledin jurnal in care vor aparea valorile din liniile specificatela punctele9 si 10.

2. Partener

sus 🔿

Precizareapartenerului in contul caruia se vor inregistra valorile din nota contabila.

3. Part

sus 🔿

Setare partener pe cont debit. Setarea se face cu click, butonul fiind astfel bifat cu rosu.

| <ol> <li>Alegere cont debit<br/>Daca butonul "Part" (punctul 2) este bifat, lista va continedoar conturile din<br/>caracterizareacontabilaa partenerului. Daca nu este bifat, la selectareabutonului e<br/>afisat intreg planul de conturi.</li> </ol>           | sus 🔿<br>ste    |
|----------------------------------------------------------------------------------------------------|-----------------|
| <ol> <li>Alegere cont credit         Daca butonul "Part" (punctul 6) este bifat, lista va continedoar conturile din<br/>caracterizareacontabilaa partenerului. Daca nu este bifat, la selectareabutonului e<br/>afisat intreg planul de conturi.     </li> </ol> | sus ⊛<br>ste    |
| <ol> <li>Part<br/>Seteaza partenerul pe contul de credit. Setarea se face cu click de mouse, butonul fastfel bifat cu rosu.</li> </ol>                                                                                                    | sus 🏵<br>iind   |
| <ol> <li>Grup de butoane pentru adaugari si stergeri de linii din document<br/>Selectareabutonului "-" are ca efectstergerealiniei curente(selectate)din documer<br/>Butonul "+" adauga o linie noua necompletata.</li> </ol>                                    | sus 🔿<br>nt.    |
| <ol> <li>Index linie TVA</li> <li>Se introducenumarul liniei din grila cu nota curentacare continevaloarea TVA. Tipu<br/>TVA dorit se va selectadin lista de la punctul 1.</li> </ol>                                                                            | sus ⊛<br>I de   |
| <ol> <li>Index linie baza impozitare</li> <li>Se introducenumarul liniei din grila cu nota curentacare continebaza de TVA. Tipul<br/>TVA dorit se va selectadin lista de la punctul 1.</li> </ol>                                                                | sus ⊛<br>de     |
| <ol> <li>Import note sablon</li> <li>Importa note contabile dintr-un sablon deja definit. Sabloanele se definesc in MEI</li> <li>Contabile &gt; Sablon note contabile diverse</li> </ol>                                                                         | sus 🛞<br>NTOR > |

11. Moneda

Notele contabile diverse se pot inregistra si in monede diferite de cea nationala.

sus 🔿

| an de contu      | uri principal                                                                                                    |                                                                                           |                                         |
|------------------|----------------------------------------------------------------------------------------------------|-------------------------------------------------------------------------------------------|-----------------------------------------|
| Simbolul         | 401                                                                                                    | Tip 🔿 Activ 💿 Pasiv 🔿 Bifunctio                                                           | onal                                    |
| <b>R</b> enumire | Furnizori                                                                                                    |                                                                                           | Insire 🔒                                |
| Name             | 1                                                                                                    |                                                                                           | Modific 🟅                               |
| STIMO V          | Simbol SAF-T ?                                                                                                    | TaxCode 0; 1                                                                              |                                         |
|                  | Este un impozit                                                                                                    | TaxType 0;nedefinit                                                                       |                                         |
| Date gen         | erale Solduri Rulaje                                                                                                    | I Solduri Rulaje II Alte coresponden                                                      | Desfasurarea completa a contului<br>ite |
|                  | Pentru asociere                                                                                                    | participatiune:                                                                           | -401                                    |
|                  | r citti a arventi c                                                                                                    | - pur crospu charres                                                                      |                                         |
|                  | Visibil in halant                                                                                                    |                                                                                           |                                         |
|                  | Vizibil in <mark>ba</mark> lant<br>Vizibil in bala                                                                                                    | e:                                                                                        |                                         |
|                  | Vizibil in balant<br>Vizibil in bala<br>Conturi pentru inchidere                                                                                      | e: 🗹<br>anta sintetica: 🗹                                                                 |                                         |
|                  | Vizibil in balant<br>Vizibil in bala<br>Conturi pentru inchidere<br>5 Sincronizare rulaje:                                                            | e:  anta sintetica:  6 Transfer sold final:                                               |                                         |
|                  | Vizibil in balant<br>Vizibil in bala<br>Conturi pentru inchidere<br>5 Sincronizare rulaje:                                                            | e:<br>anta sintetica:<br>6 Transfer sold final:<br>                                       |                                         |
|                  | Vizibil in balant<br>Vizibil in bala<br>Conturi pentru inchidere<br>5 Sincronizare rulaje:<br><br>Conturi pentru transferare                          | e:<br>anta sintetica:<br>6 Transfer sold final:<br>                                       |                                         |
|                  | Vizibil in balanti<br>Vizibil in balanti<br>Conturi pentru inchidere<br>5 Sincronizare rulaje:<br><br>Conturi pentru transferare<br>7 Rulaj debit in: | e:<br>anta sintetica:<br>6 Transfer sold final:<br><br>ea rulajelor<br>8 Rulaj credit in: |                                         |

Planul de conturi principal

1. Tip

sus 🛞

La crearea unui cont nou sau a unui analitic la un cont deja existent (punctul 6), pentru generarea corecta a jurnalelor trebuie sa precizati corect tipul contului (Activ, Pasiv sau Bifunctional).

2. Simbol SAF-T / Este un impozit sus La nivel de cont poate fi asociat manual simbolul corespunzator din planul de conturi SAFT.

| 🛞 Conturi g      | enerice                                                                   |       | 9 |
|------------------|---------------------------------------------------------------------------|-------|---|
| Simbol           | Denumire                                                                  | Tip   | ^ |
| 101              | Capital social                                                            | Pasiv |   |
| <b>&gt;</b> 1011 | Capital subscris nevarsat                                                 | Pasiv |   |
| ▶ 1012           | Capital subscris varsat                                                   | Pasiv |   |
| <b>&gt;</b> 1015 | Patrimoniul regiei                                                        | Pasiv |   |
| <b>&gt;</b> 1016 | Patrimoniul public                                                        | Pasiv |   |
| ▶ 1017           | Patrimoniul privat                                                        | Pasiv |   |
| <b>&gt;</b> 1018 | Patrimoniul institutelor nationale de cercetare-dezvoltare                | Pasiv |   |
| <b>Q</b> 103     | Alte elemente de capitaluri proprii                                       | Pasiv |   |
| <b>&gt;</b> 1031 | Beneficii acordate angajatilor sub forma instr.de capitaluri proprii      | Pasiv |   |
| <b>&gt;</b> 1033 | Dif.de curs valutar in relatie cu investitia neta intr-o entitate straina | Pasiv |   |
| <b>&gt;</b> 1038 | Dif.din modif.valorii juste a activelor financiare disp.in vederea var    | Pasiv |   |
| <b>Q</b> 104     | Prime legate de capital                                                   | Pasiv |   |
| <b>&gt;</b> 1041 | Prime de emisiune                                                         | Pasiv |   |
| <b>&gt;</b> 1042 | Prime de fuziune/divizare                                                 | Pasiv |   |
| ▶ 1043           | Prime de aport                                                            | Pasiv |   |
|                  |                                                                           |       | ~ |
| daug 🕂           | Detalii                                                                   |       | B |

#### SAF-T

- Pentru asociere participatiune sus 
   Pentru conturile care au setat bifata aceasta optiune (de obicei conturile de venituri si cheltuieli), rulajele vor fi impartite conform procentelor introduse in MENTOR > Contabile > Asociati in participatiune.
- 4. Vizibil in balante

Daca doriti ca un cont sa nu apara in balanta, trebuie debifate optiunile.

5. Sincronizare rulaje

Se foloseste in cazul conturilor pentru TVA (deductibila / colectata).

Atentie!

Daca adaugati analitice (punctul 6) la conturile care au deja completata aceasta rubrica, trebuie sa introduceti contul de "Sincronizare rulaje" si pentru acestea.

6. Transfer sold final

Se foloseste in cazul conturilor pentru TVA (deductibila / colectata), sau pentru conturile de venituri si cheltuieli.

Atentie!

Daca adaugati analitice (punctul 6) la conturile care au deja completata aceasta rubrica, trebuie sa introduceti contul de "Transfer sold final" si pentru acestea.

sus 🔿

sus 🔿

sus 🔿

#### 7. Analitic nou la simbolul curent

sus 🔿

Dupa apasarea butonului, trebuie sa completati simbolul analiticului (figura de mai jos), denumirea analiticului, si daca este cazul, "Sincronizare rulaje" si "Transfer sold final", apoi salvati.

| Simbo             | lul .01                                   |                                                                                                    | Tip                                                                       | Activ                                                    | O Pa          | siv        | O Bifuncti   | onal                                | 1                     | Salve              | z 🔒          |
|-------------------|-------------------------------------------|----------------------------------------------------------------------------------------------------|---------------------------------------------------------------------------|----------------------------------------------------------|---------------|------------|--------------|-------------------------------------|-----------------------|--------------------|--------------|
| N ame             |                                           |                                                                                                    |                                                                           |                                                          |               |            |              | ]                                   | ×                     | Renur              | # 📮          |
| Da                | ite generale                              | Solduri                                                                                                    | Rulaje I                                                                  | Soldu                                                    | uri Rulaje II | Alte o     | oresponden   | e L                                 | sfasurarea<br>607     | a comple           | ta a contulu |
|                   |                                           | Pentru a                                                                                                    | sociere p                                                                 | articipatio                                              | une:          | 1          |              |                                     | L <mark>607.?!</mark> | 2                  |              |
| Plan de           | conturi pri                               | ncipal- Des                                                                                                    | criere c                                                                  | ont cont                                                 | tabil         |            |              |                                     |                       |                    |              |
| imbolul           | 607.01                                    | Ti                                                                                                    | P 💿 Ac                                                                    | tiv:                                                     | O Pasiv       | 0          | Bifunctional | 1                                   |                       | sire               | -            |
| enumire           | CL                                        |                                                                                                    |                                                                           |                                                          |               |            |              |                                     |                       |                    | 10 Bar 10    |
| Carlo Contraction | Cheltuleli p                              | ivind Magazir                                                                                                    | 12                                                                        |                                                          |               |            |              |                                     | / M                   | odific             |              |
| ame<br>Date g     | enerale                                   | Solduri Rula                                                                                                    | n2<br>xiel §                                                              | Solduri R                                                | tulaie II - A | Alte cores | pondente     | Destas                              | urarea co             | odific<br>mpleta a | contului     |
| ame<br>Date g     | enerale                                   | Solduri Rula<br>Pentru asoci<br>Vizibil in ba<br>Vizibil in<br>pentru inchidere                                                        | nje I S<br>ere partic<br>lante:<br>balanta si                             | Solduri R<br>ipatiune:<br>intetica:                      | Rulaje II A   | Alte cores | pondente     | ب<br>Des[as<br>607<br>ل             | urarea col            | odific<br>mpleta a | contului     |
| ame<br>Date g     | cnerale                                   | Solduri Rula<br>Pentru asoci<br>Vizibil in ba<br>Vizibil in<br>pentru inchiden<br>nizare rulaje:                                       | n 2<br>aje I S<br>ere partic<br>lante:<br>balanta si<br>s                 | Solduri R<br>ipatiune:<br>intetica:<br>6 Transfer<br>121 | Sulaje II A   | Alte cores | pondente     | Des[as<br>L607<br>L                 | Va Ma                 | odific<br>mpleta a | contului     |
| ame<br>Date g     | Conture<br>Conture<br>5 Sincro<br>Conture | Solduri Rula<br>Pentru asoci<br>Vizibil in ba<br>Vizibil in la<br>Vizibil in<br>pentru inchidera<br>nizare rulaje:<br>pentru transfera | n 2<br>sje I S<br>ere partic<br>lante:<br>balanta si<br>e<br>rea rulajelo | Solduri R<br>ipatiune:<br>intetica:<br>6 Transfer<br>121 | Sold finat    | Alte cores | spondente    | Desfas<br>L607<br>L <mark>61</mark> | Va Mu<br>urarea cou   | odific<br>mpleta a | contului     |

#### Atentie!

La adaugarea unui analitic trebuie modificate si caracterizarile contabile in care este implicat contul.

8. TaxCode / TaxType

sus 🕭

Se poate selecta codul aferent pentru <TaxType> din nomenclatorul de coduri pentru impozitele si taxe la bugetului statului.

TaxCode:

| \$<br>Contu | ri generice                                 |     |      | 9        |
|-------------|---------------------------------------------|-----|------|----------|
| Cod         | Denumire                                    | Tip | Cota | ^        |
| 150010      | Impozit pe dividende distribuite persoan    | 150 | 0,05 |          |
| 150020      | Impozit pe dividende distribuite persoan    | 150 | 0,05 |          |
| 150030      | Impozit pe dividende distribuite persoan    | 150 | 0    |          |
| 604010      | Impozit pe veniturile din dividende distrit | 604 | 0,05 |          |
| 605010      | Impozit pe veniturile din dobânzi           | 605 | 0,1  |          |
| 606010      | Impozit pe veniturile din lichidarea unei p | 606 | 0,1  |          |
| 606020      | Impozit pe veniturile din lichidarea unei p | 606 | 0,11 |          |
| 607010      | Impozit pe veniturile din pensii            | 607 | 0,1  | <b>v</b> |
| d Adaug     | Detali                                      |     |      | B        |

#### TaxType:

| × | Tax-T | ype-uri (                                                                                          | 2 |
|---|-------|----------------------------------------------------------------------------------------------------|---|
|   | Cod   | Denumire                                                                                           | ^ |
|   | 150   | Impozit pe veniturile din dividende distribuite persoanelor juridice                               |   |
|   | 155   | Impozitul pe onorariul avocatilor si notarilor publici                                             |   |
|   | 160   | Impozitul pe venitul reprezentantelor din Romania ale societatilor comerciale si organizatiilor ec |   |
|   | 200   | Accize                                                                                             |   |
|   | 210   | Accize incasate din vanzarea de alcool, distilate si bauturi alcoolice, datorate pana la 31.12.20  |   |
|   | 211   | Accize pentru bere                                                                                 |   |
|   | 212   | Accize pentru vinuri spumoase                                                                      |   |
|   | 213   | Accize pentru bauturi fermentate, spumoase, altele decat bere si vinuri                            |   |
| ÷ | Adaug | Detalii                                                                                            | B |

## Sabloane note contabile diverse

Nota contabilaintrodusa aici si salvata, va putea fi preluata in orice luna din MENTOR > Contabile > Note contabilediverse cu botonul "Import note sablon".

| Numar<br>Data<br>Observatii |                  | 13 Ianua<br>Salarii | 1<br>rie 2021 | Mo<br>lei<br>Curs | neda                                 | ×                            | Renunt |
|-----------------------------|------------------|---------------------|---------------|-------------------|--------------------------------------|------------------------------|--------|
| Parte                       | iner<br>edefinit |                     | TVA Jurnal    |                   | <ul> <li>Index linie bazz</li> </ul> | a impozitare Index linie TVA | Ι.     |
| Nr P                        | art              | Debit               | Credit        | Part              | Valoare                              | Alte observati               |        |
| 1                           | 421              |                     | 425           |                   | 500                                  |                              |        |
| 2                           | 421              |                     | 431.01        |                   | 145,38                               |                              |        |
| 3                           | 421              |                     | 431.02        |                   | 7,26                                 |                              |        |
| 4                           | 421              |                     | 444           |                   | 164,76                               |                              |        |
| 5                           | 421              |                     | 431.04        |                   | 79,1                                 |                              |        |
| 6                           | 421              |                     | 437.02        |                   | 0,74                                 |                              |        |
| 7                           | 421              |                     | 444           |                   | 30,24                                |                              |        |
| 8                           | 421              |                     | 431.04        |                   | 5,9                                  |                              |        |

Butoanele de pe aceastamacheta sunt explicate la pagina Note contabilediverse.

## Sabloane inregistrari contabile

| ablo | I<br>ane de in | dialog                                       | Heceptie: Pactora Inscala<br>Receptie: Aviz expeditie<br>Receptie: Chitanta/Bon fi<br>Receptie: Bon achizitie/F<br>Receptie: Invoice<br>Receptie: Aviz de la subu<br>Receptie: Nota de predar<br>articolelor contabile pentr | iscal<br>ila carnet producator<br>initati<br>e<br>u dialogul curent                          | С • ОК                                                                                                    | ]- |
|------|----------------|----------------------------------------------|----------------------------------------------------------------------------------------------------|----------------------------------------------------------------------------------------------|----------------------------------------------------------------------------------------------------|----|
| Nr   | Debit          | Credit                                       | Jurnal                                                                                                    | Nota contabila                                                                               | Observatii                                                                                                    |    |
| 1    | x              | 401*                                         | 1-Intrari pe facturi                                                                                                    | 3-Receptii                                                                                   |                                                                                                    |    |
| 2    | 3*             |                                              | 1-Intrari pe facturi                                                                                                    | 3-Receptii                                                                                   | Intrari articole                                                                                                    |    |
| 3    | 6*             |                                              | 1-Intrari pe facturi                                                                                                    | 3-Receptii                                                                                   | Cheltuieli                                                                                                    |    |
| 4    | 442*           |                                              | 1-Intrari pe facturi                                                                                                    | 3-Receptii                                                                                   | TVA deductibil                                                                                                    |    |
| 5    | 37*            | *                                            | 1-Intrari pe facturi                                                                                                    | 3-Receptii                                                                                   |                                                                                                    |    |
| 6    |                | 378*                                         | 1-Intrari pe facturi                                                                                                    | 3-Receptii                                                                                   | Adaos/Diferente pret                                                                                                    |    |
| 7    |                | 442*                                         | 1-Intrari pe facturi                                                                                                    | 3-Receptii                                                                                   | TVA neexigibil                                                                                                    |    |
| 8    | z              | 404*                                         | 1-Intrari pe facturi                                                                                                    | 3-Receptii                                                                                   |                                                                                                    |    |
| ATE  | NTIE I         | Aceste sabli<br>Astfel, incep<br>Cautarea se | pane vor determina pe ce nota<br>and cu primul sablon, se va inc<br>considera incheiata atunci car                                                                                                    | i contabila sau in ce jurnal<br>cerca incadrarea articolului<br>nd s-a gasit primul sablon c | va fi inregistrat fiecare articol contabil.<br>contabil la un sablon descris in lista.<br>are include inregistrarea testata. |    |

1. Alegere numar jurnal din nomenclatorul de jurnale sus Exista posibilitatea adaugarii unui nou jurnal (butonul "Adaug" din lista de alegere).

sus 🛞

- 2. Alegere numar nota contabila din nomenclator sus 🕤 Ca si la jurnal, se poate adauga o nota contabila.
- 4. Salveaza modificarile facute si inchide macheta

sus 🕭

#### Asociati in participatiune

| Firme asociate in participatiune |             |   |
|----------------------------------|-------------|---|
| Demo SRL detine 60,0%            |             |   |
| Denumire firma                   | participare | ^ |
| * New Fashion SRL                | 40          |   |
|                                  |             |   |
|                                  |             | ~ |
| <b>ok</b>                        |             |   |

Rulajul conturilor care au bifata optiunea "Pentru asociere participatiune" va fi impartit conform procentului de aici.

In planul de conturi exista optiunea "Asocieredin participatiune" care trebuie setatape valoarea "Da" pentru toate conturile de venituri si cheltuieli daca exista una sau mai multe firme care sunt asociatein participatiune.

Pentru realizarea automata a inregistrarilor contabilede repartizare trebuie completatesi procentelede impartire in Mentor > Contabile > Asociatidin participatiune, unde se precizeaza cota fiecareifirme in parte.

Efectul acestor setari consta in crearea automata la sfarsitul lunii a unor inregistrari de tipul

458,01=6... sau 7...=458.02.

Atentie!

Aceasta nota contabila este de inchidere si nu de colectare a cheltuielilor!

Cele doua conturi 458.01 si 458.02 trebuie completate in Constante generale > Conturi diverse Intrari/Iesiri la "Debit asociere participatiune" si "Credit asociere participatiune".

Valoarea acestor note contabile reprezinta o parte proportionala (in functie de procentul precizat pentru fiecare firma asociata) din respectivul element de venit sau cheltuiala. Situatia finala a acestei repartizari se poate urmari folosind lista Mentor > Contabile > Decont

participatiune.

## Verificare coduri fiscale pe documente

Cu aceasta optiune se poate verifica, atat pe intrari cat si pe iesiri, daca codul fiscal al partenerului este corect.

Dupa apasarea butonului "Verificare", daca sunt parteneri cu CUI-ul gresit, acestia vor fi adusi in grila. Pentru a face corectarea, bifati "Da" in ultima coloana a grilei ("Corectez?"), apoi apasati butonul "Corecteaza CUI automat".

Atentie!

Nu se pot corecta documentele care au coduri fiscale invalide. Acestea trebuie corectate manual.

| irilele cu do | cumentele ce au s  | etat codul fiscal incor              | ect sau ale caror cod fiscal                       | este <mark>negasi</mark> t: |                 |
|---------------|--------------------|--------------------------------------|----------------------------------------------------|-----------------------------|-----------------|
| Intrari       | le                 | siri                                 |                                                    |                             |                 |
| Doc. Serie    | Nr. (deschide doc) | Data                                 | Partener                                           | CUI ANAF/ negasit           | Corectez?<br>Nu |
|               |                    |                                      |                                                    |                             |                 |
|               |                    | <b>interogar</b><br>- asteptali, poa | <b>'e S e r V e r</b><br>Ne dura peste 0 secunde - |                             |                 |

## Info STOC

Optiunea INFO STOC se gaseste pe bara de meniu a modulelor: MENTOR, PRODUCTIE, COMERCIAL si tranzactiile corespunzatoare ofertelor, comenzilor, iesirilor.

| Articol<br>Articol 1 |                          |            |              | UM stocare : flor                           |          |               |          | ~               | OK   |
|----------------------|--------------------------|------------|--------------|---------------------------------------------|----------|---------------|----------|-----------------|------|
| 1 Articol selectat   | 2 Articole ed            | hivalente  |              |                                             |          |               |          |                 |      |
| - Producator         |                          |            |              |                                             |          |               |          |                 |      |
| toc curent           |                          | D. La chi  | <b>6</b> 111 |                                             |          |               | Score of | fin fabricatie  | -    |
| Depost central       | 20.10.2020               | Pret acriz | 5400         | 5 Paterer st                                | Funcor   |               | A        | promotorsa      | -    |
| 10                   |                          |            |              |                                             |          |               | Masa     |                 | 0 10 |
|                      |                          |            |              |                                             |          |               | Supra    | ata             | 0 mp |
|                      |                          |            |              |                                             |          |               | Garan    | tie la vancare. | 0 km |
|                      |                          |            | _            |                                             |          |               |          |                 |      |
| Stoc curent          |                          | 95         | Facturi ir   | n asteptare                                 | 1        | 0             |          |                 |      |
| Vanzari emulare      | -                        | 0          | Comenzi      | in curs de aprovizion                       | hare     | 0             |          |                 |      |
| Stoc disponibil      |                          | 95         | Stoc disp    | n curs de inviare<br>ponibil fara rezervari |          | 95            |          |                 |      |
| Preturi in           | rakuta                   |            |              |                                             |          |               |          |                 |      |
| Moneda               | Lei                      |            |              |                                             |          |               |          |                 |      |
| Banca                | -                        |            | Pret vanzan  | e: 0                                        | 2-Lei    |               |          |                 |      |
| Curs                 |                          | 0          | /            | 0                                           | 3-Valuta | cu TVA inclus |          |                 |      |
|                      | - Charles and the second |            |              |                                             |          |               |          |                 |      |

1. Articol

Butonul deschide view-ul nomenclatorului de articole din care se selecteaza articolul pentru care se doreste vizualizarea stocului.

sus 🔿

sus 🔿

sus 🔿

2. Producator

Daca in fisa articolului este specificat producatorul, acesta va fi completat in acest camp.

3. Stoc curent detaliat

Grila contine toate intrarile in stoc ale articolului selectat. Pentru fiecare intrare se poate vedea gestiunea in care se afla cantitatea receptionata, data si pretul de achizitie.

Pot fi introduse restrictii pentru afisarea stocului doar din anumite gestiuni sau tipuri contabile. Acest lucru se face introducand gestiunile/tipurile contabile in constantele de mai jos.

Constante generale > 01.Functionare > 02.INFO STOC COMERCIAL Gestiuni implicate in calculul stocului Tipuri contabile implicate in calculul stocului

Implicit cele doua constante nu au valori. In acest caz, in grila apare stocul curent din toate gestiunile/tipurile contabile in care s-a facut receptia.

Aceste constante functioneaza impreuna cu constantele:

 Constante utilizator > 3. Gestiuni si tipuri contabile implicite / limitare acces >
 Restrictionare acces gestiuni Gestiuni dedicate

| <ol> <li>4. Info Stoc sus </li> <li>Facturi in asteptare<br/>Campul contine cantitatea articolului curent care se afla pe facturile in asteptare.</li> </ol>                                                                                       |
|----------------------------------------------------------------------------------------------------|
| Comenzi in curs de aprovizionare<br>Campul contine cantitatea totala ce urmeaza sa fie receptionata de pe toate comenzile<br>catre furnizori.                                                                                                    |
| Comenzi in curs de livrare<br>Campul contine cantitatea totala ce urmeaza sa fie livrata de pe toate comenzile de la<br>clienti.                                                                                                    |
| Stoc disponibil fara rezervari<br>Stocul disponibil fara rezervari.                                                                                                    |
| 5. Stoc curent / Vanzari emulare / Nedescarcate / Stoc disponibil sus Stoc curent<br>Campul contine stocul total al articolului selectat.                                                                                                    |
| Vanzari emulare<br>Cantitatea vanduta prin casa de marcat - emulare tastatura.                                                                                                    |
| Nedescarcate<br>Stocul nedescarcat.                                                                                                    |
| Stoc disponibil<br>Stocul disponibil.                                                                                                    |
| 6. Preturi in valuta sus<br>Daca in tabul Preturi diverse din fisa articolului a fost completat pretul in valuta, in aceste<br>c ampuri vor fi aduse informatii referitoare la moneda, data cursului si banca de unde este<br>luat cursul valutar. |
| 7. Pret vanzare sus Sus Sus Sus Sus Sus Sus Sus Sus Sus                                                                                                    |
| 8. Garantie la vanzare sus<br>Campul contine garantia la vanzare, daca aceasta a fost completata in tabul Alte<br>caracteristici din fisa articolului.                                                                                             |
| <ol> <li>Masa / Volum / Suprafata sus<br/>Campul contine masa articolului, volumul si suprafata, daca acestea au fost completate in<br/>tabul Alte caracteristici din fisa articolului.</li> </ol>                                                 |
| 10. Scos din fabricatie / Articol promotional       sus (a)         Informatiile sunt aduse din fisa articolului.       Sus (a)                                                                                                    |

11. Articole echivalente sus Daca in tabul Alte caracteristici din fisa articolului au fost definite articole echivalente pentru articolul curent, atunci acestea vor fi aduse in aceasta rubrica.

| Art       | icol<br>icol 1     |                                          |                           |             | UM sto | care : Duc  |            |                                                                      | OK                                |
|-----------|--------------------|------------------------------------------|---------------------------|-------------|--------|-------------|------------|----------------------------------------------------------------------|-----------------------------------|
|           | 1 Articol selectat | 2 Articole echivalente                   |                           |             |        |             |            |                                                                      |                                   |
| N         | lt.                | Articole echivalente                     |                           | Cod extern  | UM     | Paritate    | Stoc Firma | Achiz in curs                                                        | Livr.in curs                      |
|           | Articol 2          | 1994-000000-000-000000000000000000000000 |                           |             | Buc    | 1           | 200        | 0                                                                    | 0                                 |
|           | Articol 3          |                                          |                           |             | Buc    | 1           | 300        | 0                                                                    | 0                                 |
|           |                    |                                          |                           |             |        |             |            |                                                                      |                                   |
| Pr        | roducator          |                                          |                           |             |        |             | Sc         | cos din fabricatie                                                   |                                   |
| Pr<br>Ste | oducator           | Gestiune                                 | Data achiz                | Pret achiz. | 1      | Stoc        | A Ar       | cos din fabricatie<br>ticol promotional                              |                                   |
| Pr<br>Sto | roducator          | Gestiune                                 | Data achiz.<br>10.01.2021 | Pret achiz. | 3      | Stoc 200    | A An       | cos din fabricatie<br>ticol promotional<br>asa:                      | 0 Kg                              |
|           | roducator          | Gestiune                                 | Data achiz.<br>10.01.2021 | Pret achiz. | 3      | Stoc 200    | A Ar       | cos din fabricatie<br>ticol promotional<br>asa:                      | 0 Kg                              |
| Pr<br>Sto | roducator          | Gestiune                                 | Data achiz.<br>10.01.2021 | Pret achiz. | 3      | Stoc<br>200 | An An V    | cos din fabricatie<br>ticol promotional<br>asa:<br>olum:<br>upralata | 0 Kg<br>0 cm <sup>3</sup><br>0 mp |